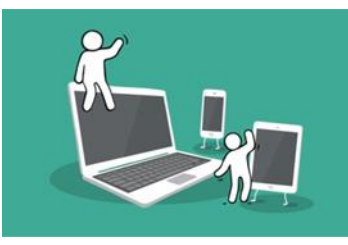

## **Digital Inclusion Project Guide to:**

## How to Favourite Websites Guide

1. The first step towards being able to favourite a website on the internet is to, first of all open Google.

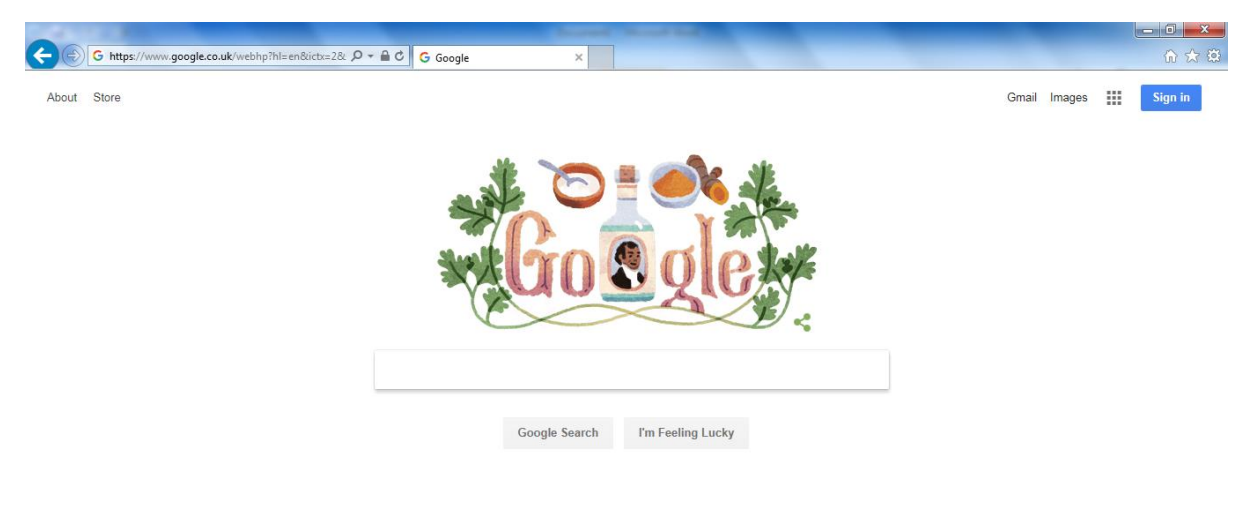

2. Type in a website to Google that you would like to favourite.

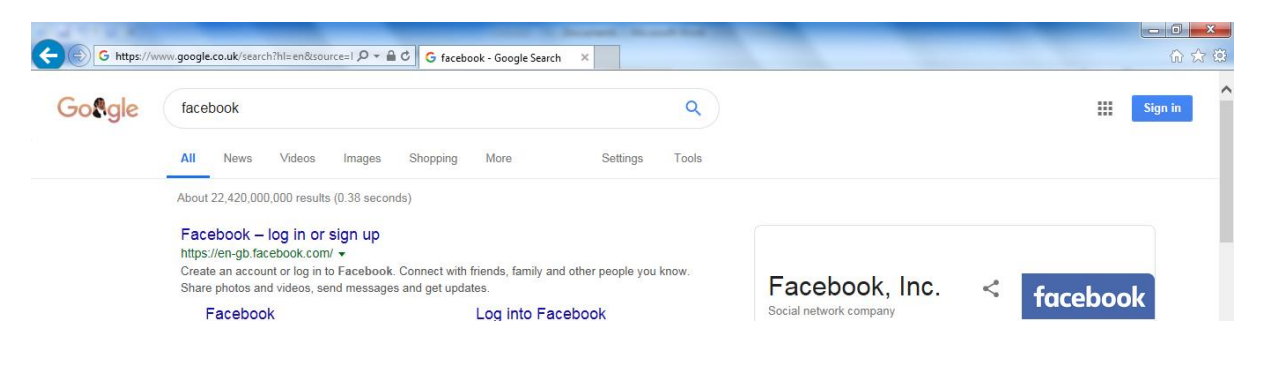

3. Once you have typed the website into Google, you should see three icons in the blue tab on the right side and at the top of your screen. These three icons are looks like a; house, star and settings option. Click on the star icon.

| and the second second |                                          |                                                                                                    |
|-----------------------|------------------------------------------|----------------------------------------------------------------------------------------------------|
|                       |                                          | ଳ 🚖 🔅                                                                                                    |
| ٩                     |                                          | Add to favorites     Favorites History                                                                                                    |
| Tools                 |                                          | Applications Corporate App Store Favorites Bar Multifunction Devices (MFD) Fresonnel Finances Virtual Desktop Fortunal Desktop Fortunal Standardised Assessments Control National Standardised Assessments |
| know.                 | Facebook, Inc.<br>Social network company |                                                                                                    |
|                       | Facebook, Inc. is an American online so  | <                                                                                                    |

 At the top right side you should see a box that says 'Add to Favourites'. Click on the arrow pointing downwards next to that box.

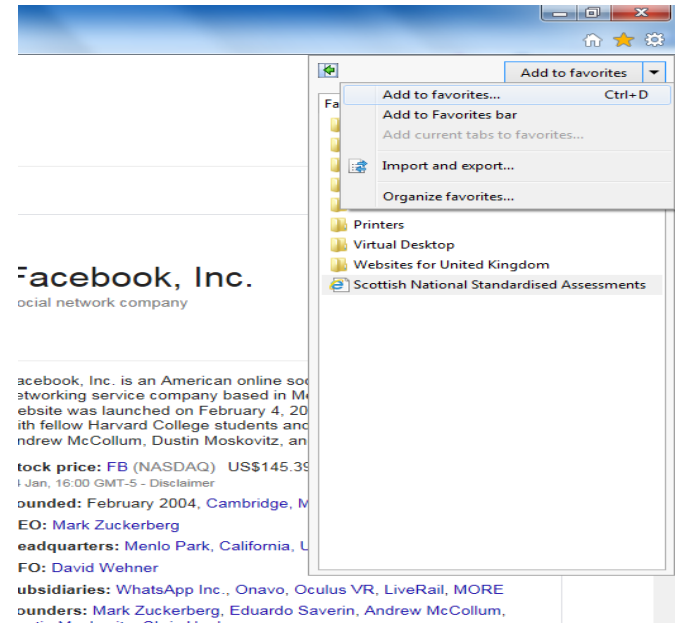

5. Click on the option 'Add to Favourites'.

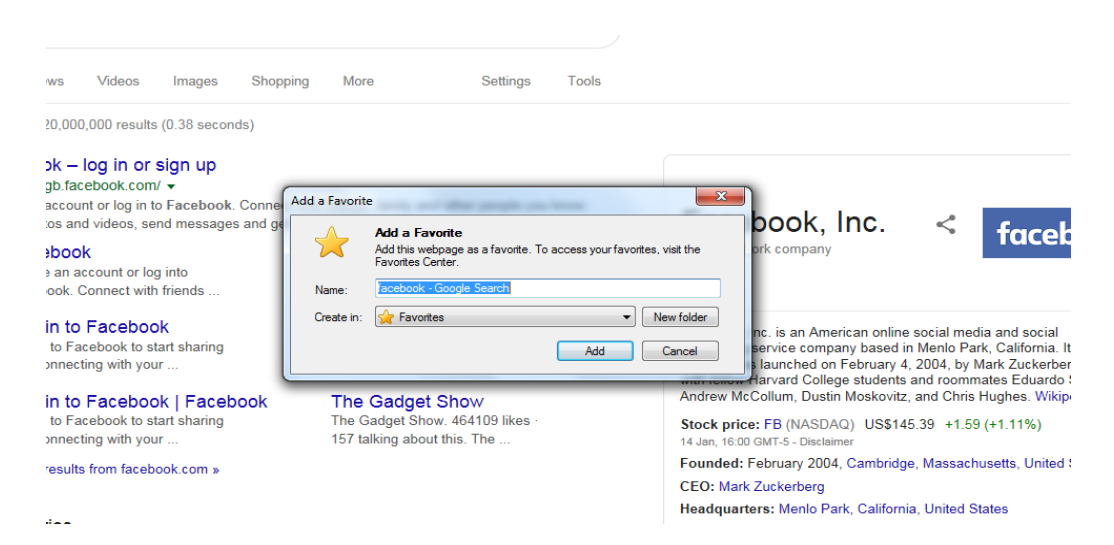

6. Then press 'add' which will then put your selected website as a favourite on your internet search. Your favourites should appear on the list of options that was shown earlier.

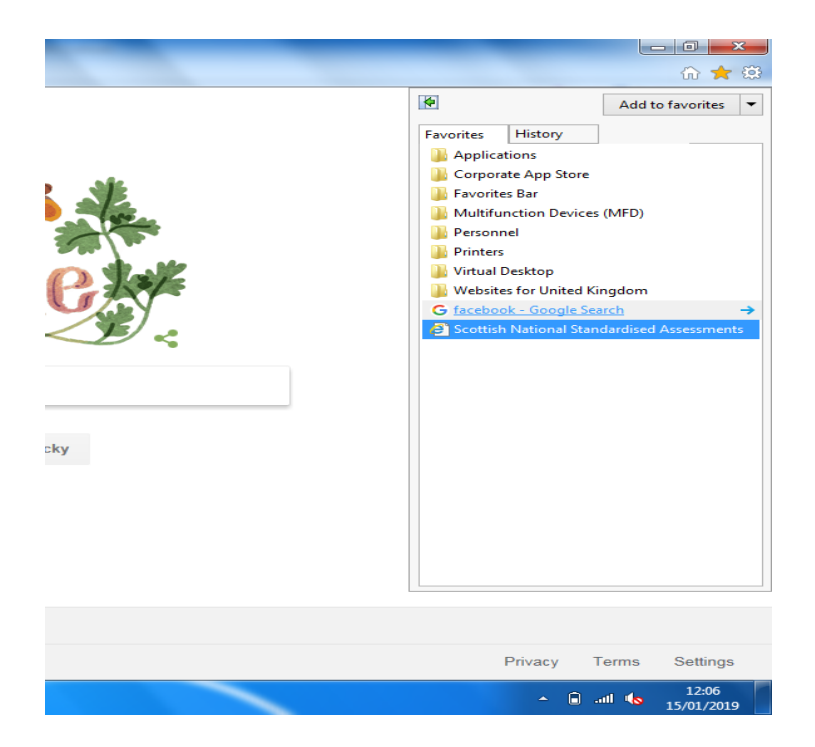

7. If you wanted to add the website to your favourite bar, which means that when you go onto Google the website will appear at the top of your screen. You right click on the website.

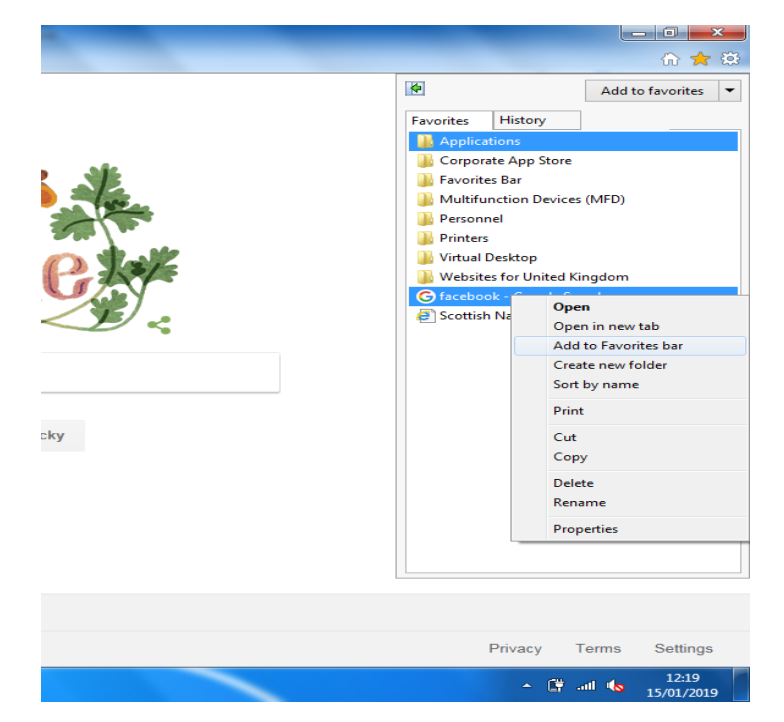

8. Then click on 'Add to Favourites Bar'. This will then automatically make the website appear on the top left corner of Goggle's front page.

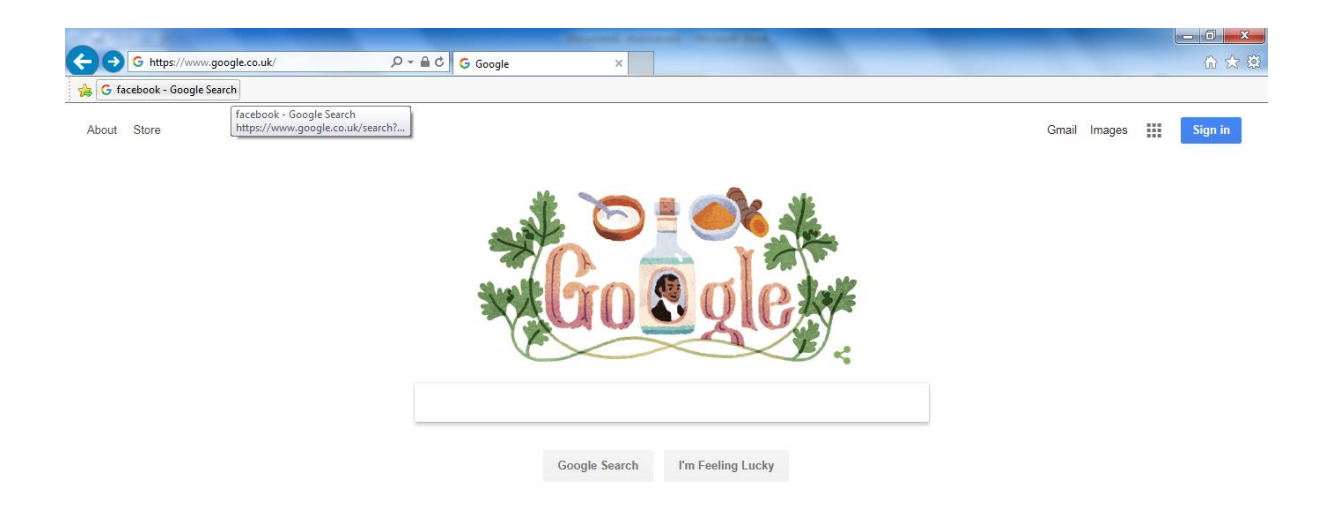